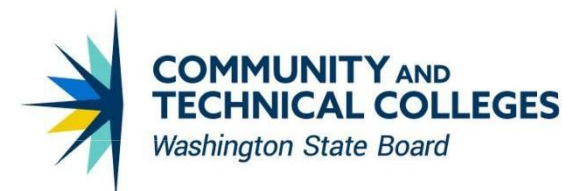

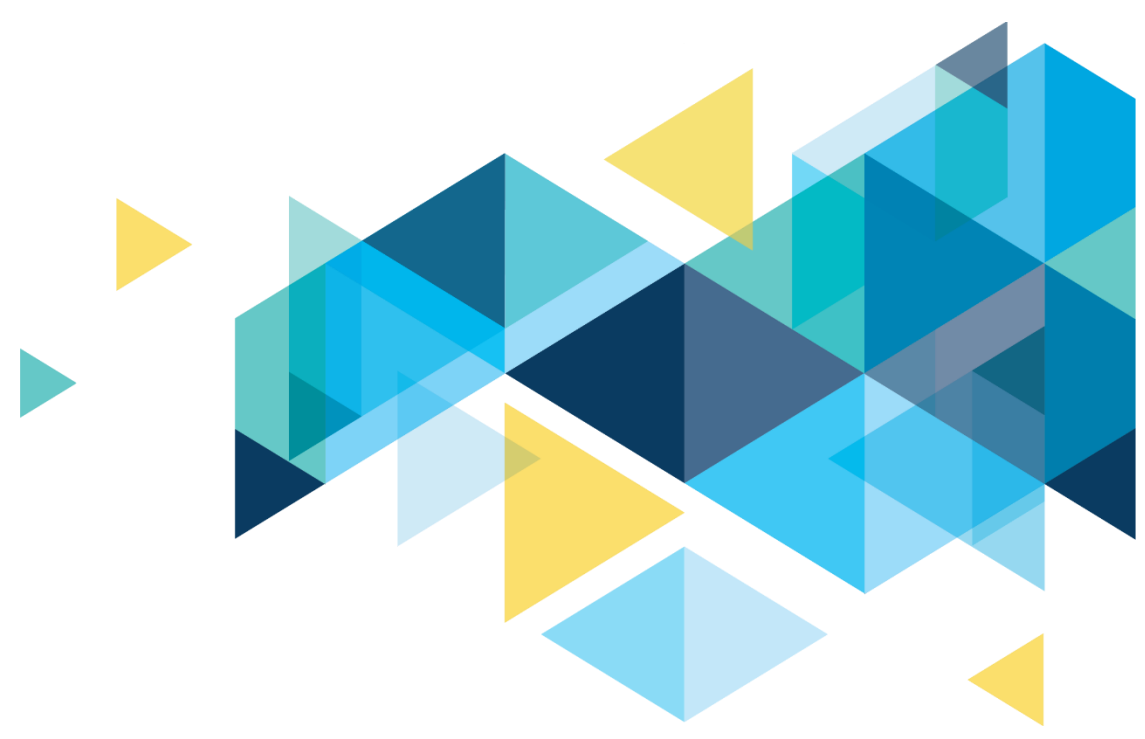

# **OctcLink**

## Human Capital Management 24-D Tax Update Accessibility Supplemental

## CONTENTS

| Introduction          | 3 |
|-----------------------|---|
| Employee Self Service | 3 |
| Paychecks             | 3 |

## Introduction

The Image/Upgrade Overview Document is intended to provide ctcLink users with a summary of the changes that will be made in the system as a result of the upcoming image or PeopleTools upgrade implementation. Oracle releases multiple PeopleSoft updates, called images, for each pillar every year. Each Image contains bug fixes and features that are important for PeopleSoft to work well. PeopleTools upgrades update the underlying framework of the system. There are minimal changes that are noticeable to the end users. Below is an overview of the changes that you can expect to see as part of this upgrade.

### **Employee Self Service**

#### **Paychecks**

Prior to the 24-D tax update -

- To filter the paychecks, users had to access multiple pop-ups. This was not user friendly.
- The Paychecks page had a Filter push button which when accessed in screen reader mode would be set to "pressed" state and when the user tabbed to the filter button, assistive technology would announce it as "Filter toggle button pressed. To toggle the state press bar." This was confusing to screen reader users.

After the 24-D tax update –

- Page level instructions are directly added on Paychecks page to orient the screen reader users on why there are pre-applied filters and how to change them.
- The filter push button paradigm has been replaced with the "from date", "to date" and an "apply" button directly on the page.

#### Navigation

Employee Self Service > Payroll > Paychecks

#### Prior to the 24-D Tax Update

| <b>&lt;</b> E | mployee Self Service          |                     | Payroll         |                      |            |
|---------------|-------------------------------|---------------------|-----------------|----------------------|------------|
|               |                               |                     |                 |                      |            |
|               | CTC Sick Leave Buyout Consent | Pa                  | vchecks         | Compensation History | W-2/W-;    |
|               | 1                             |                     |                 |                      | Ę          |
|               |                               |                     |                 |                      | Form con   |
|               |                               |                     |                 |                      |            |
|               | W-2/W-2c Forms                | T4/T4A Consent      | T4/T4A Slips    | RL-1/RL-2 Consent    | RL-1/F     |
|               | W2                            |                     |                 |                      | =          |
|               | 2023 W-2 Form available       | No consent received |                 | No consent received  |            |
|               |                               |                     |                 |                      |            |
|               | Voluntary Deductions          | Direct Deposit      | Tax Withholding | Paycheck Modeler     | Tax Withho |
|               |                               | 1<br>Account        |                 |                      |            |

#### Image: Paychecks Before Tax Update 24-D is Applied

After accessing the tile there was a Pop-up message with instructions "The default view displays Paychecks based on pre-applied filters. Modify the filters to view a different set of paychecks.". "OK" button on Instructions page opened pay page.

|                                                  | Message                                                                    |
|--------------------------------------------------|----------------------------------------------------------------------------|
|                                                  | Instructions                                                               |
| The default view displays Paychecks based on pro | e-applied filters. Modify the filters to view a different set of paychecks |
|                                                  | ОК                                                                         |

There was a Filter push-button on the Paychecks page for selection of dates in "pressed" state. After tabbing to this button, Assistive technology announced it as "Filter toggle button pressed. To toggle the state press bar" which was confusing.

| A Payroll          |         | Pay                           |             | <u>ි</u> ද            |
|--------------------|---------|-------------------------------|-------------|-----------------------|
| Paychecks          |         |                               |             |                       |
| Paycheck Selection |         |                               |             |                       |
| Ŧ                  |         |                               |             | $\uparrow \downarrow$ |
| Check Date         | Company | Pay Begin Date / Pay End Date | Net Pay Pay | check Number          |
| 12/10/2024         |         | 11/16/2024<br>11/30/2024      |             |                       |
| 11/25/2024         |         | 11/01/2024<br>11/15/2024      |             |                       |
| 11/08/2024         |         | 10/16/2024<br>10/31/2024      |             |                       |
| 10/25/2024         |         | 10/01/2024<br>10/15/2024      |             |                       |
| 10/10/2024         |         | 09/16/2024<br>09/30/2024      | -           |                       |
| 09/25/2024         |         | 09/01/2024<br>09/15/2024      |             |                       |
| 09/10/2024         |         | 08/16/2024<br>08/31/2024      |             |                       |

Filter push button opened another pop-up page with "Done" and "Cancel" buttons. It had "From Date" and "To Date" date entry fields for selecting the paychecks to view.

| Cancel |      | Filte      | r | Done |
|--------|------|------------|---|------|
|        | From | 09/10/2024 |   |      |
|        | то   | 12/10/2024 |   |      |
|        | ~    |            |   |      |
|        |      |            |   |      |
|        |      |            |   |      |
|        |      |            |   |      |
|        |      |            |   |      |
|        |      |            |   |      |

#### NVDA Output Before Tax Update 24-D is Applied:

Payroll document

button Back to page Employee Self Service main landmark Landing page region Paychecks Tile Pay object Message dialog Instructions The default view displays Paychecks based on pre-applied filters. Modify the filters to view a different set of paychecks. OK button Instructions The default view displays Paychecks based on pre-applied filters. Modify the filters to view a different set of paychecks. Message button OK OK Filter graphic toggle button pressed Filter Popup window dialog Pay Popup window frame Filter document Filter dialog Popup window dialog Pay Popup window frame Filter document Filter dialog From edit 09/10/2024 Calendar From button To edit selected 12/10/2024 Calendar To button Cancel button Done button Alt+ 1

#### After the 24-D Tax Update

#### Image: Paychecks After 24-D is Applied

| < Er | C Employee Self Service       |                     | Payroll      | oll                  |      |  |  |
|------|-------------------------------|---------------------|--------------|----------------------|------|--|--|
|      | CTC Sick Leave Buyout Consent | Pav                 | checks       | Compensation History | V    |  |  |
|      |                               |                     |              |                      |      |  |  |
|      | ×                             |                     |              |                      |      |  |  |
|      |                               |                     |              |                      | Form |  |  |
|      |                               |                     |              |                      |      |  |  |
|      | W-2/W-2c Forms                | T4/T4A Consent      | T4/T4A Slips | RL-1/RL-2 Consent    |      |  |  |
|      | W 2                           |                     |              |                      |      |  |  |
|      | 2024 W-2 Form available       | No consent received |              | No consent received  |      |  |  |

After accessing the Paychecks tile the Paychecks page opens.

Page level instructions are added directly on the page heading.

Date pickers "From Date" and "To Date" and an "Apply" button are added directly on the page so users can filter dates directly from the page.

|                                                                                                    |                                     |                   | ស | C  |
|----------------------------------------------------------------------------------------------------|-------------------------------------|-------------------|---|----|
| Paychecks                                                                                                    |                                     |                   |   |    |
| From Date and To Date are populated with a default date range of 3 months based on the last issued check date. Modify the dates and select | t Apply Filters to view a different | set of paychecks. |   |    |
| *From Date 09/10/2024 : Apply Filters                                                                                                    |                                     |                   |   |    |
| Paycheck Selection                                                                                                    |                                     |                   |   |    |
|                                                                                                    |                                     |                   |   | ↑↓ |
| Check Date Company Pay Begin Date / Pay End Date                                                                                           | Net Pay                             | Paycheck Number   |   |    |
| 12/10/2024 11/16/2024                                                                                                    |                                     |                   |   |    |
| 10/16/2024                                                                                                    |                                     |                   |   |    |
| 11/08/2024 10/31/2024                                                                                                    |                                     |                   |   |    |
| 10/25/2024 10/1/2024                                                                                                    |                                     |                   |   |    |
| 10/15/2024<br>09/16/2024                                                                                                    |                                     |                   |   |    |
| 10/10/2024 09/30/2024                                                                                                    |                                     |                   |   |    |
| 09/25/2024 09/01/2024                                                                                                    |                                     |                   |   |    |
| 09/15/2024                                                                                                    |                                     |                   |   |    |
| 09/10/2024 08/16/2024                                                                                                    |                                     |                   |   |    |

#### NVDA Output After Tax Update 24-D is Applied:

Pay document Paychecks heading level 2 Instructions From Date and To Date are populated with a default date range of 3 months based on the last issued check date. Modify the dates and select Apply Filters to view a different set of paychecks. \* From Date edit required 09/10/2024 button Calendar From Date

\* To Date edit required 12/10/2024 button Calendar To Date

button unavailable Apply Filters

heading level 2 Paycheck Selection

#### QRG

HCM Employee Self Service Homepage

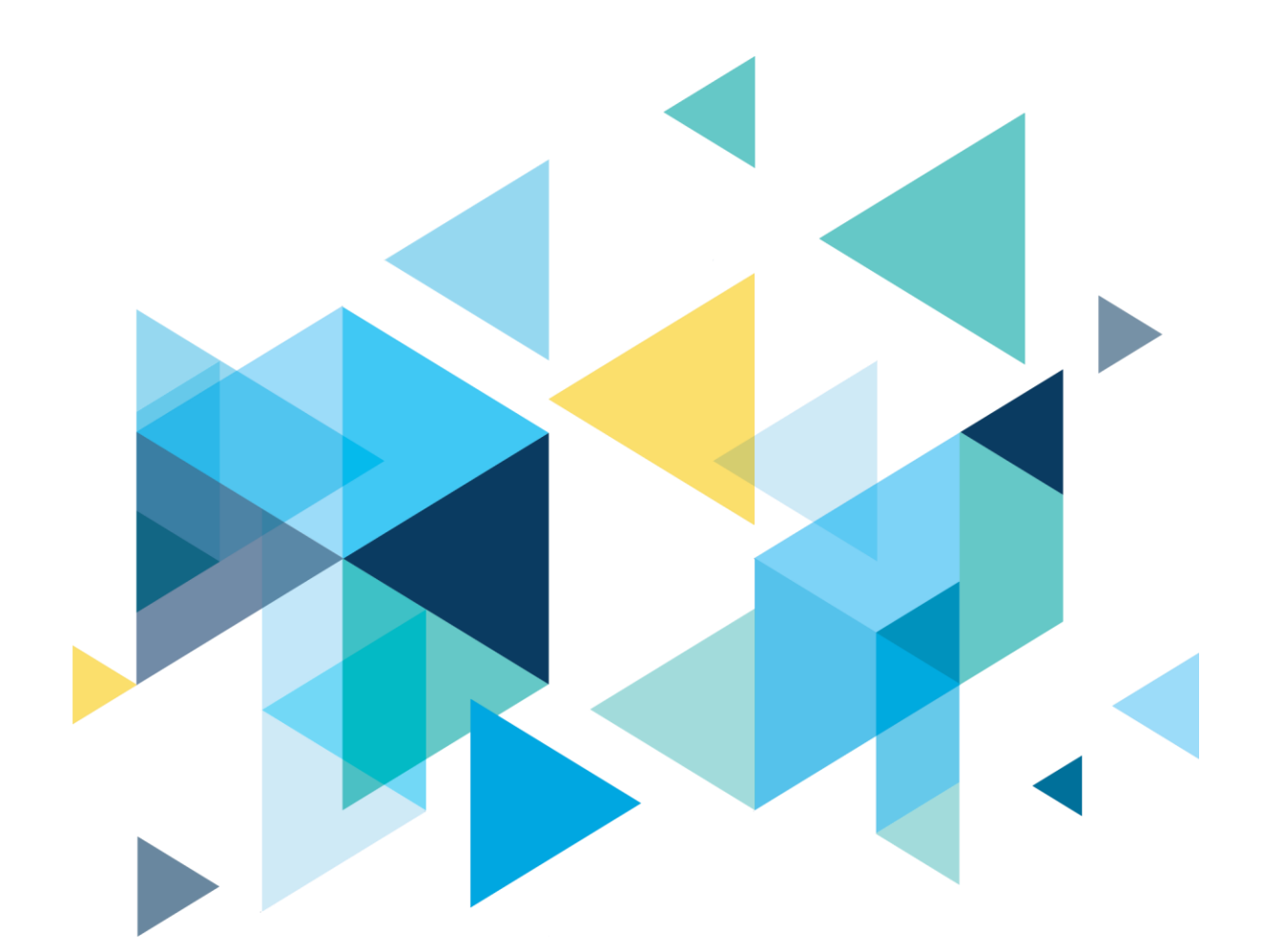

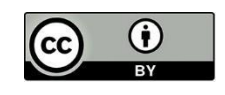

Content is licensed under a Creative Commons Attribution 4.0 International License, unless noted otherwise.

Washington State Board for Community and Technical Colleges